VLAN Super Vlan **韦家宁** 2019-12-10 发表

# 组网及说明

某局点的某部门目前使用了一个业务VLAN来实现网络通信,由于业务扩展的需要,增加了一个新的部门,为了使新部门更方便的接入网络,网络管理员想让新部门使用原来的业务VLAN的IP,但是又想两个部门处在不同的广播域,因此希望采用supervlan技术,实现两个部门使用不同的VLAN,但是使用同一个业务地址段。

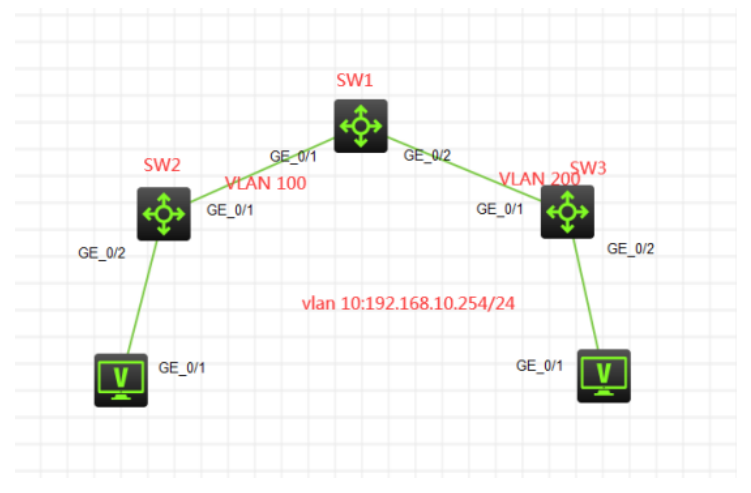

部门1使用VLAN 100,部门2使用VLAN 200,共同使用192.168.10.0/24的这个业务网段上网。

#### 配置步骤

1、分别给交换机命名

2、在SW1交换机创建VLAN 10,指定为supervlan,创建VLAN 10,VLAN 20,指定为VLAN 10的subvl an

- 3、给VLAN 10配置IP地址
- 4、SW1交换机与SW2、SW3交换机的互联接口开启trunk,仅trunk相应的VLAN
- 5、分别在SW2、SW3交换机创建业务VLAN,并与SW1互联的接口开启trunk,仅trunk相应的VLAN

# 配置关键点

SW1:

[H3C]sysname SW1
[SW1]vlan 100
[SW1-vlan100]quit
[SW1-vlan200]quit
[SW1-vlan200]quit
[SW1-vlan10]supervlan //将VLAN 10配置为supervlan
[SW1-vlan10]subvlan 100 //将VLAN 100配置为subvlan
[SW1-vlan10]subvlan 200 //将VLAN 200配置为subvlan
[SW1-vlan10]quit

## [SW1]int gi 1/0/1

[SW1-GigabitEthernet1/0/1]port link-type trunk [SW1-GigabitEthernet1/0/1]undo port trunk permit vlan 1 [SW1-GigabitEthernet1/0/1]port trunk permit vlan 100 [SW1-GigabitEthernet1/0/1]description <connect to SW2> [SW1-GigabitEthernet1/0/1]quit

## [SW1]int gi 1/0/2

[SW1-GigabitEthernet1/0/2]port link-type trunk [SW1-GigabitEthernet1/0/2]undo port trunk permit vlan 1 [SW1-GigabitEthernet1/0/2]port trunk permit vlan 200 [SW1-GigabitEthernet1/0/2]description <connect to SW3> [SW1-GigabitEthernet1/0/2]quit [SW1-Vlan-interface10]ip address 192.168.10.254 255.255.255.0 //给VLAN 10配置IP地址 [SW1-Vlan-interface10]undo shutdown [SW1-Vlan-interface10]quit

SW2: [H3C]sysname SW2 [SW2]vlan 100 [SW2-vlan100]quit [SW2-GigabitEthernet1/0/1]port link-type trunk [SW2-GigabitEthernet1/0/1]port trunk permit vlan 1 [SW2-GigabitEthernet1/0/1]port trunk permit vlan 100 [SW2-GigabitEthernet1/0/1]description <connect to SW1> [SW2-GigabitEthernet1/0/1]quit [SW2-GigabitEthernet1/0/1]quit [SW2-if-range]port link-type access [SW2-if-range]port access vlan 100 [SW2-if-range]quit

### SW3:

[H3C]sysname SW3 [SW3]vlan 200 [SW3-vlan200]quit [SW3]int gi 1/0/1 [SW3-GigabitEthernet1/0/1]port link-type trunk [SW3-GigabitEthernet1/0/1]port trunk permit vlan 1 [SW3-GigabitEthernet1/0/1]port trunk permit vlan 200 [SW3-GigabitEthernet1/0/1]quit quit [SW3-GigabitEthernet1/0/1]quit [SW3-GigabitEthernet1/0/1]quit [SW3-GigabitEthernet1/0/24 [SW3-if-range]port link-type access [SW3-if-range]port access vlan 200 [SW3-if-range]quit

测试:

PC\_4和PC\_5分别设置IP地址,在SW1交换机看能否学习到了ARP和MAC

| C | ▲ 配置PC_4 |           |                 |        |    |  |  |  |  |
|---|----------|-----------|-----------------|--------|----|--|--|--|--|
|   |          |           |                 |        |    |  |  |  |  |
|   | 接口       | 状态        | IPv4地址          | IPv6地址 |    |  |  |  |  |
|   | G0/0/1   | UP        | 192.168.10.2/24 |        |    |  |  |  |  |
|   |          |           |                 |        |    |  |  |  |  |
|   |          |           |                 |        | 同新 |  |  |  |  |
|   | 接口管理     |           |                 |        |    |  |  |  |  |
|   | ◎ 禁用 🍳   | )启用       |                 |        |    |  |  |  |  |
|   | IPv4配置:  |           |                 |        |    |  |  |  |  |
|   | DHCP     |           |                 |        |    |  |  |  |  |
|   | ◎ 静态     |           |                 |        |    |  |  |  |  |
|   | IPv4地址:  | 192.168.1 | 10.2            |        |    |  |  |  |  |
|   | 掩码地址:    | 255.255.2 | 255.0           |        |    |  |  |  |  |
|   | IPv4网关:  | 192.168.1 | 10.254          |        | 启用 |  |  |  |  |

| 接口                 | 状态               | IPv4地址       | IPv6地址                    |                    |
|--------------------|------------------|--------------|---------------------------|--------------------|
| G0/0/1             | UP               | 192.168.10.3 | 24                        |                    |
|                    |                  |              |                           |                    |
|                    |                  |              |                           | 刷新                 |
| 安口管理               |                  |              |                           |                    |
| ◎ 禁用 🏾 🔍           | 启用               |              |                           |                    |
| Pv4配置:             |                  |              |                           |                    |
| DHCP               |                  |              |                           |                    |
| 静态                 |                  |              |                           |                    |
|                    |                  |              |                           |                    |
| Pv4地址:             | 192.168.1        | 10.3         |                           |                    |
| 电码地址:              | 255.255.2        | 255.0        |                           |                    |
| Pv4网关:             | 192.168.1        | 10.254       |                           | 启用                 |
| ldis arp           |                  |              |                           |                    |
| pe: S-Stati        | c D-Dy           | mamic 0-0    | penflow R-Rule M-Multipor | t I-Invalid        |
| 1dress<br>168.10.2 | MAC ac<br>3c15-e | dress 5V     | D GE1/0/1                 | Aging Type<br>20 D |
| 168.10.3           | 3c15-e           | 6bf-0506 20  | GE1/0/2                   |                    |
| -                  |                  |              |                           |                    |
| ]dis mac-a         | ddress           | TD State     | Port /Nickmana            | Acipo              |
| Address            | 100              | Learn        | ed GE1/0/1                | Y                  |
| 5-elae-0406        |                  |              |                           |                    |

[SW1]dis supervlan //查看supervlan的信息 Super VLAN ID: 10 Sub-VLAN ID: 100, 200

#### VLAN ID: 10

へ 配置PC 5

VLAN type: Static It is a super VLAN. Route interface: Configured IPv4 address: 192.168.10.254 IPv4 subnet mask: 255.255.255.0 Description: VLAN 0010 Name: VLAN 0010 Tagged ports: None Untagged ports: None

### **VLAN ID: 100**

VLAN type: Static It is a sub-VLAN. Route interface: Configured IPv4 address: 192.168.10.254 IPv4 subnet mask: 255.255.255.0 Description: VLAN 0100 Name: VLAN 0100 Tagged ports: [SW1]dis supervlan 10 Super VLAN ID: 10 Sub-VLAN ID: 100, 200

#### VLAN ID: 10

VLAN type: Static It is a super VLAN. Route interface: Configured IPv4 address: 192.168.10.254 IPv4 subnet mask: 255.255.255.0 Description: VLAN 0010 Name: VLAN 0010 Tagged ports: None Untagged ports: None VLAN ID: 100 VLAN type: Static It is a sub-VLAN. Route interface: Configured IPv4 address: 192.168.10.254 IPv4 subnet mask: 255.255.255.0 Description: VLAN 0100 Name: VLAN 0100 Tagged ports: GigabitEthernet1/0/1 Untagged ports: None

## **VLAN ID: 200**

VLAN type: Static It is a sub-VLAN. Route interface: Configured IPv4 address: 192.168.10.254 IPv4 subnet mask: 255.255.255.0 Description: VLAN 0200 Name: VLAN 0200 Tagged ports: GigabitEthernet1/0/2 Untagged ports: None

[SW1]